# CX-3B

# 12 CH DMX

**Dimming Console** 

(with Analog output)

【User Manual】

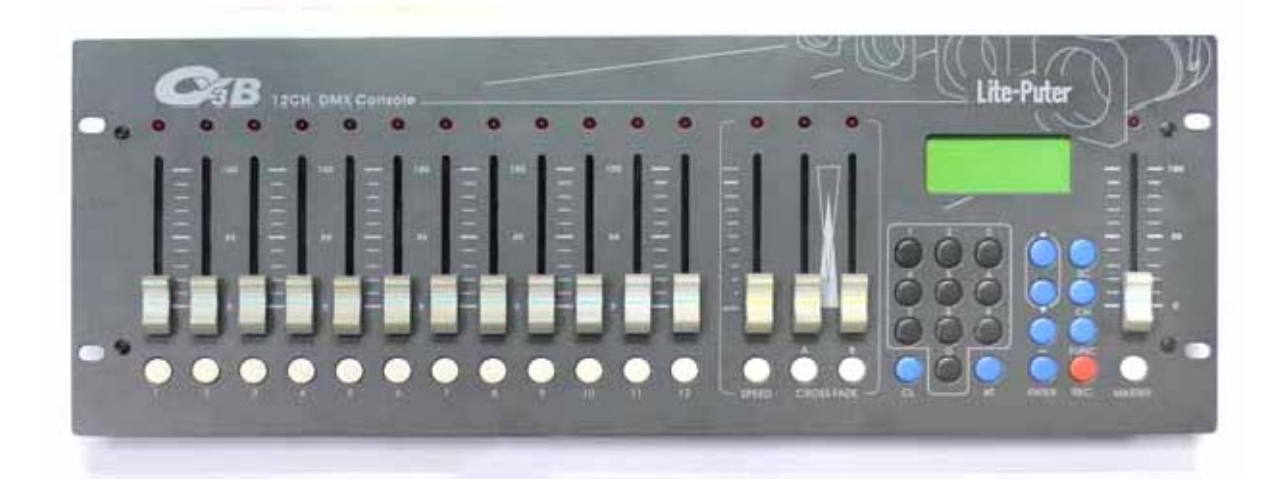

# Lite-Puter Enterprise Co., Ltd

www.liteputer.com.tw

sales@liteputer.com.tw

## Contents

| Chapter 1 Introduction                                              | 2   |
|---------------------------------------------------------------------|-----|
| 1-1 Feature                                                         | 2   |
| 1-2 Specification                                                   | 2   |
| 1-3 Auto Memory                                                     | 2   |
| 1-4 Warning !                                                       | 2   |
| Chapter 2 Panel Introduction                                        | 3   |
| 2-1 Operation panel Introduction                                    | 3   |
| 2-2 Rear Panel Introduction                                         | 4   |
| 2-3 Dimension                                                       | 4   |
| Chapter 3 Operation and Setting                                     | 5   |
| 3-1 CH SETTING                                                      | 6   |
| 3-1-1 Setting dimming level and start channel                       | 6   |
| 3-1-2 Modifying data and output for a single channel                | 7   |
| 3-1-3 Modifying data and output for a range of consecutive channels | 8   |
| 3-1-4 Modifying the channel of a scene                              | 10  |
| 3-1-5 Clearing channel outputs                                      | 12  |
| 3-2 SUB MASTER 1-12                                                 | 13  |
| 3-2-1 SCENE                                                         | 13  |
| 3-2-2 Setting FADE SCENE 1 FADE SCENE 12 (12 hotkeys)               | 13  |
| 3-2-3 Setting SCENE 1 SCENE 1000                                    | 13  |
| 3-2-4 Recalling FADE SCENE 1 FADE SCENE 12                          | 14  |
| 3-2-5 Recalling SCENE 1 FADE SCENE 1000                             | 15  |
| 3-3 SUB CHASE 9-12                                                  | 15  |
| 3-4 SUB CHASE 1-12                                                  | 17  |
| 3-5 CHANNEL CHASE 1-12                                              | 18  |
| 3-6 AUTO FADE                                                       | .19 |
| 3-7 CROSS_A                                                         | 21  |
| 3-7-1 CROSS_A introduction                                          | 21  |
| 3-7-2 Editing CROSS_A chase                                         | 21  |
| 3-8 CROSS_A GO/RUN                                                  | 23  |
| 3-8-1 Executing the chase of CROSS_A MEMORY by CROSS_A VR           | 23  |
| 3-8-2 Starting CROSS_A auto chase                                   | 24  |
| 3-8-3 Pausing CROSS_A auto fade                                     | 24  |
| 3-8-4 Executing CROSS A manual chase                                | 25  |
| 3-8-5 Canceling CROSS A manual chase                                | 25  |
| 3-9 CROSS_B EDIT                                                    | 26  |
| 3-9-1 CROSS_B introduction                                          | 26  |
| 3-9-2 Editing CROSS_B                                               | 26  |
| 3-9-3 Starting CROSS_B                                              | 27  |
| 3-9-4 Shifting to CROSS A/B MEMORY                                  | 27  |
| 3-10 FADE ON/OFF                                                    | 27  |

## Chapter 1 Introduction

#### 1-1 Feature

- Can control up to 512 channels.
- 1000 scenes Memories.
- 12 hot keys for scene recall.
- Save 512 groups of chasers, each chaser contains 256 steps.
- 2 cross-fade for scene change.
- Audio control.

## 1-2 Specification

- Power supply: DC 12V/1A
- Protocol: DMX-512
- Audio input: AC 100mA (maximum external input)
- Dimension: 482(W) mm\*64(H) mm\*175(D) mm
- Installation: 19" 4U
- Weight: 4KG
- Analog signal output power DC 0-10V
- Analog signal output channels 24 channels PIN 1-24: CH1-24

PIN25:GND

Analog signal connector D-TYPE connector 25 PIN(male)

## 1-3 Auto Memory

All programming data will be saved automatically when the console is turned off.

## 1-4 Warning !

- Charging four hours before the first time operating.
- The programming data will be lost automatically if the device is not powered on within 7 days.

## Chapter 2 Panel Introduction

## 2-1 Operation panel Introduction

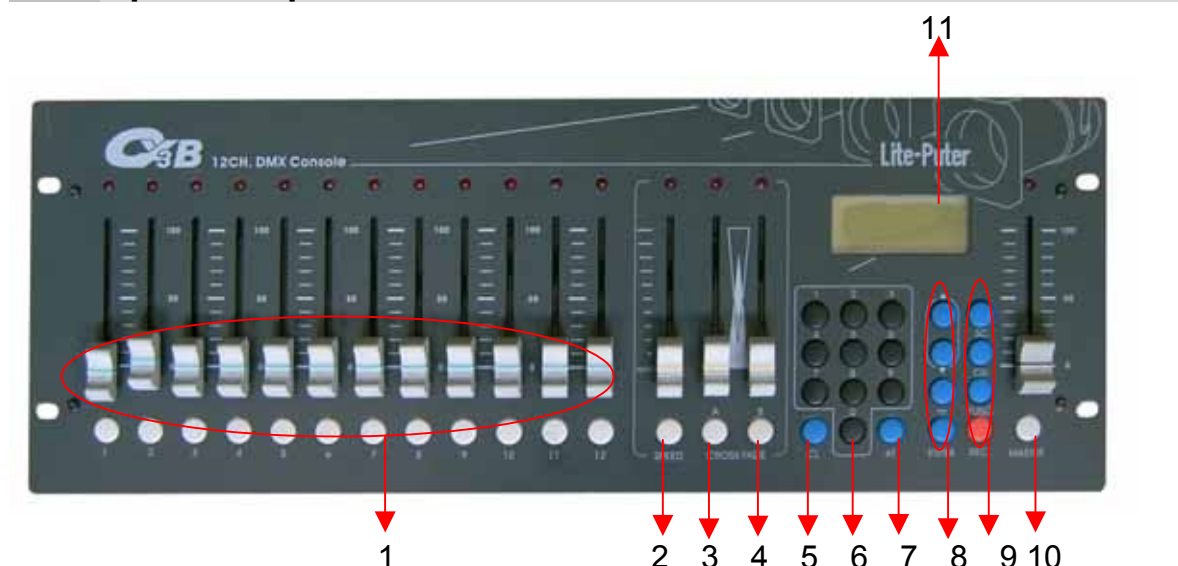

|   |       |                         |    | - • ·  |                     |
|---|-------|-------------------------|----|--------|---------------------|
|   |       | SC 1~12 indicators      |    |        | AT key (Indictor of |
| 1 | 1~12  | SC 1~12 faders          | 7  | AT     | channel value)      |
|   |       | SC 1~12 Recall Hot keys |    |        |                     |
|   |       | SUB 1~12                |    |        |                     |
| 2 |       |                         |    |        | Function key        |
|   | SPEED | Chase speed             |    | ▼      | Function key        |
|   |       |                         | 8  | I      | Through key         |
|   |       |                         |    | ENTER  | Confirmation key    |
| 3 |       |                         |    | SC     | Scene               |
|   | А     | CROSS_A                 |    | СН     | Channel             |
|   |       |                         | 9  | FUNC   | Function key        |
| 4 | В     | CROSS_B                 |    |        |                     |
|   |       |                         |    | REC    | Record Key          |
| 5 | CL    | Clear key               | 10 | MASTER | Master Fader        |
| 6 | 0~9   | Numbered keys           | 11 | LCD    | LCD display         |

## 2-2 Rear Panel Introduction

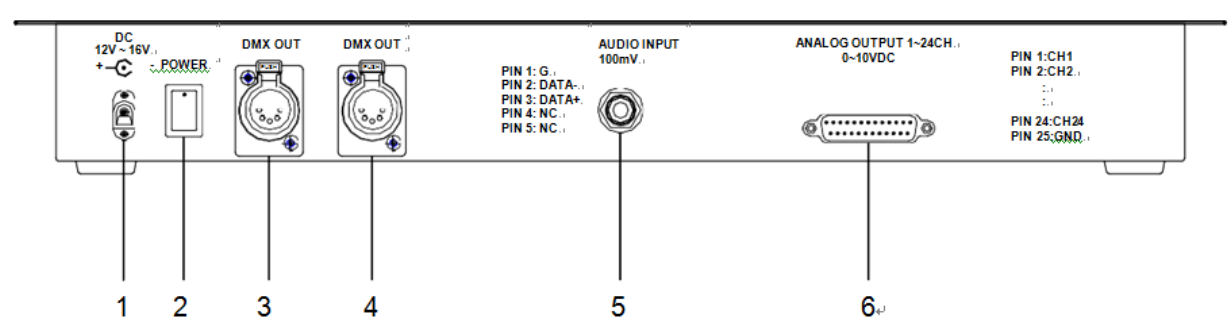

- 1) Power input 12V 1A
- 2) Power switch
- 3) DMX signal connector: DMX OUT
- 4) DMX signal connector: DMX OUT
- 5) Audio signal input: Maximal external input: AC 100mV
- 6) Analog signal connector: PIN 1~24  $\rightarrow$  CH1-24, PIN25  $\rightarrow$  GND

## 2-3 Dimension

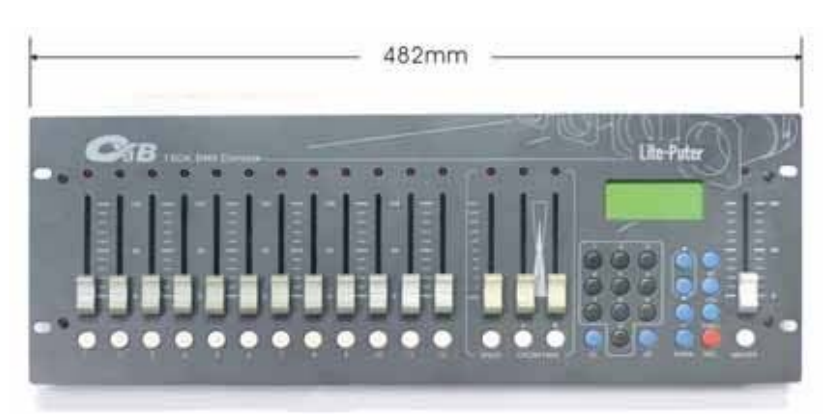

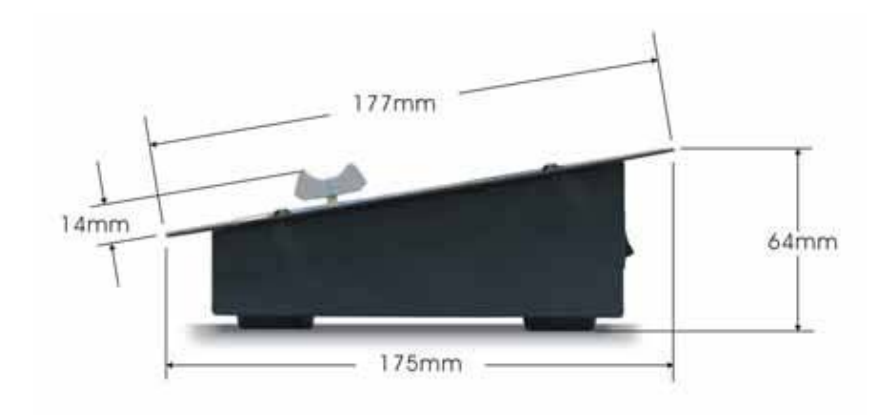

## Chapter 3 Operation and Setting

#### Function:

Press **[FUNC]** and use **[**  $\blacktriangle$  **] [**  $\blacktriangledown$  **]** keys to view the function list: 1) CH SETTING

- 2) SUB MASTER 1-12
- 3) SUB CHASE 9-12
- 4) SUB CHASE 1-12
- 5) CHANNEL CHASE
- 6) AUTO FADE
- 7) CROSS\_AEDIT
- 8) CROSS\_BEDIT
- 9) CROSS A GO/RUN
- 10) CROSS\_B GO/RUN
- 11) FADE ON/OFF

#### Notice before use:

Turn on the power switch on the back panel and then push [MASTER VR] to the top for 100% output. (MASTER VR will affect the output of all channels)

## 3-1 CH SETTING

#### CH SETTING:

Individual channel levels can be adjusted directly with the fader and 0~9 keypad.

## 3-1-1 Setting dimming level and start channel

STEP 1 : Press [FUNC] key to enter function menu and the LCD will display:

| CH SETTING |        |
|------------|--------|
| SUB MASTER | R 1-12 |
| SUB CHASE  | 9-12   |
| SUB CHASE  | 1-12   |
|            |        |

STEP 2 : Press 【▲】【▼】 keys to choose CH SETTING, and then press 【ENTER】. The LCD will display:

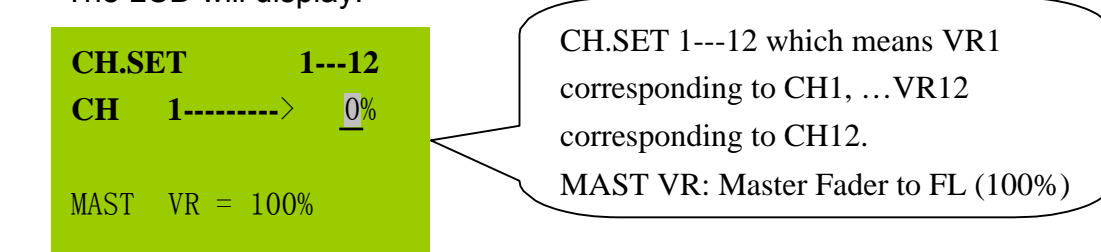

STEP 3 : Press [0] ~ [9] keypads to enter the dimming level

For example: Set the dimming level to 70%:

Press [70] and press [ENTER] to confirm. Or you can use VR1~VR12 to adjust channel 1~12 dimming level and press [ $\blacktriangle$ ] and [ $\checkmark$ ] to adjust start channel address.

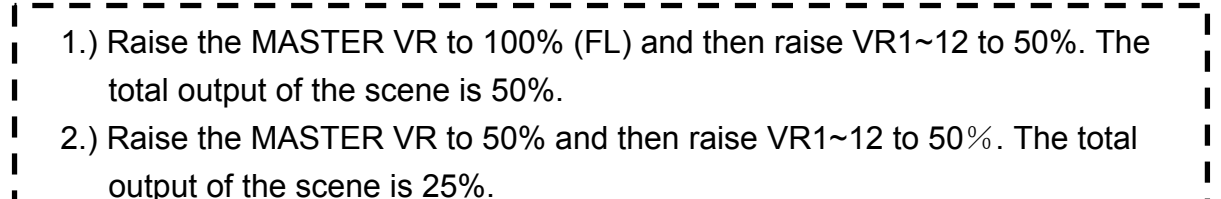

STEP 4 : Press **[CH]** to set start channel address, and the LCD will display:

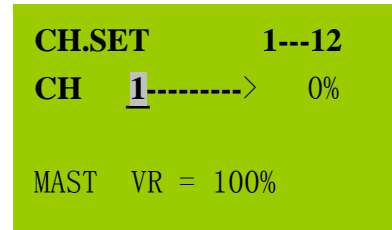

# Lite-Puter ISO 9001 CERTIFIED

STEP 5 : Press [0] ~ [9] keypads to enter dimming level (CH1---CH512) and then press [AT] or [ENTER] to confirm. The cursor will indicate the channel dimming level. Please follow STEP 3 to set the channel dimming level.

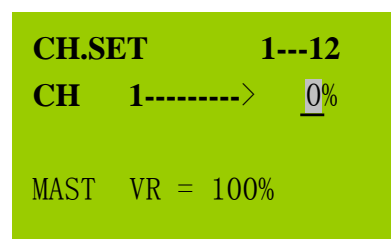

## 3-1-2 Modifying data and output for a single channel

STEP 1 : In CH SETTING mode and press [CH] key.

| Г 1-       | 12                      |
|------------|-------------------------|
| <b>1</b> > | <u>0</u> %              |
|            |                         |
| VR = 100%  |                         |
|            | r 1-<br>1><br>VR = 100% |

STEP 2 : Press [0] ~ [9] keypad to choose a channel which will be modified..

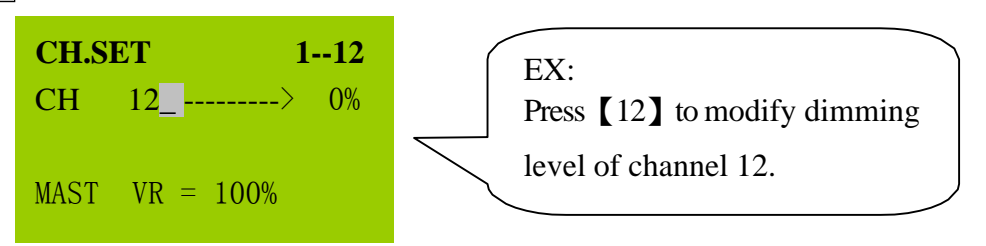

STEP 3 : Press [AT] or [ENTER] and the cursor will indicate the channel output. The LCD will display:

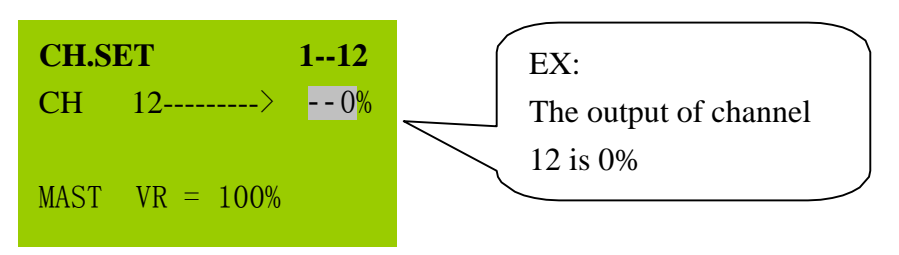

STEP 4 : Press  $[0] \sim [9]$  to enter the dimmer level.

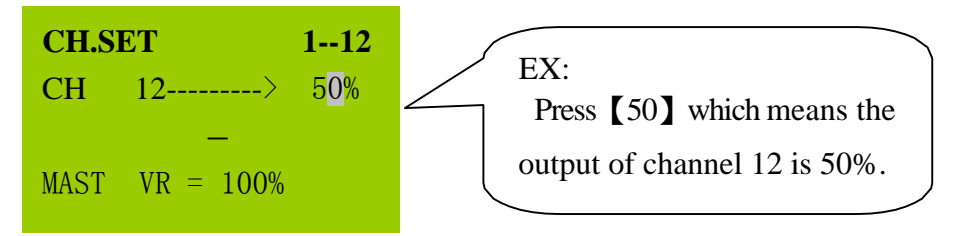

STEP 5 : Press [ENTER] LCD will advance to the next channel to be set. The LCD will display:

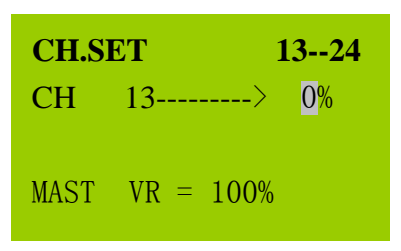

#### 3-1-3 Modifying data and output for a range of consecutive channels

STEP 1 : In CH SETTING mode and press 【CH】 key.

| CH.SI | ET 1       | -12 |
|-------|------------|-----|
| СН    | <b>1</b> > | 0%  |
|       |            |     |
| MAST  | VR = 100%  |     |

STEP 2 : Press [0]~[9] to enter the start channel of a range of consecutive channels.

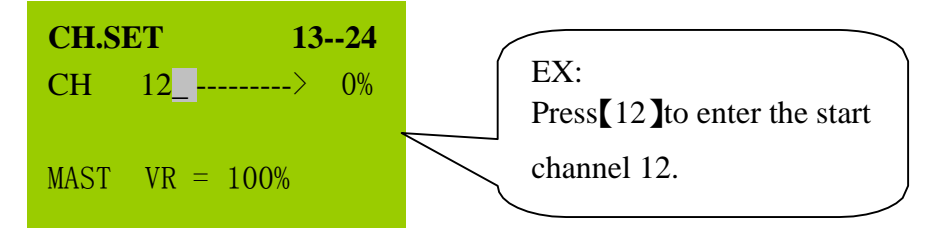

STEP 3 : Press [ ] and the LCD will display:

| CH.S | ET 13     | 824 |
|------|-----------|-----|
| CH   | 12>       | 0%  |
| маст | VD = 1000 |     |
| MASI | VR = 100% |     |

## Lite-Puter ISO 9001 CERTIFIED

STEP 4 : Press [0] ~ [9] to enter the end channel of a range of consecutive channels.

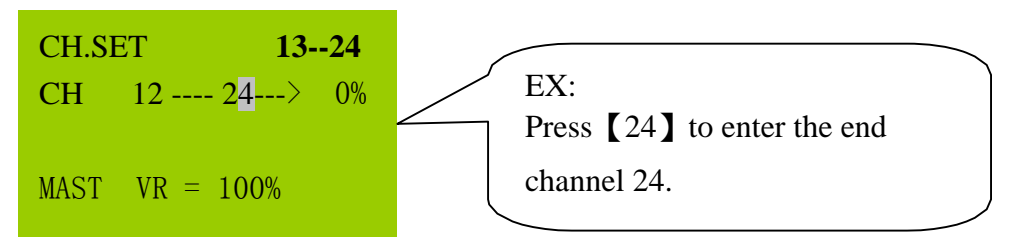

STEP 5 : Press [AT] or [ENTER] and the LCD will display:

| CH.SI | ET <b>1324</b>          |                                     |
|-------|-------------------------|-------------------------------------|
| СН    | 12 24> <mark>0</mark> % | EX:<br>The dimmer level for channel |
| MAST  | VR = 100%               | 12 is 0%                            |

STEP 6 : Press [0] ~ [9] to enter the channel dimmer level.

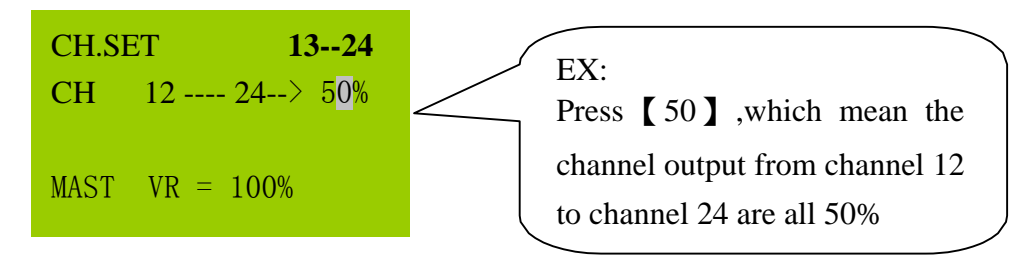

STEP 7 : Press [ENTER] to output and the LCD will advance to the next channel to be set.

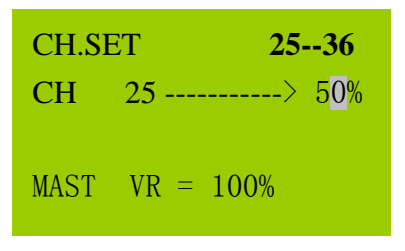

#### 3-1-4 Modifying the channel of a scene

#### 3-1-4-1 Modifying the single channel of a scene

STEP 1 : In "SUB MASTER 1-12", "SUB CHASE 9-12" and "SUB CHASE 1-12" mode and press [CH] key.

| CHAN | NNEL MOD  | 9 <b>IFY</b> |
|------|-----------|--------------|
| CH   | 1>        | 0%           |
| MAST | VR = 100% |              |

STEP 2 : Press [0] ~ [9] keypads to choose a channel which will be modified.

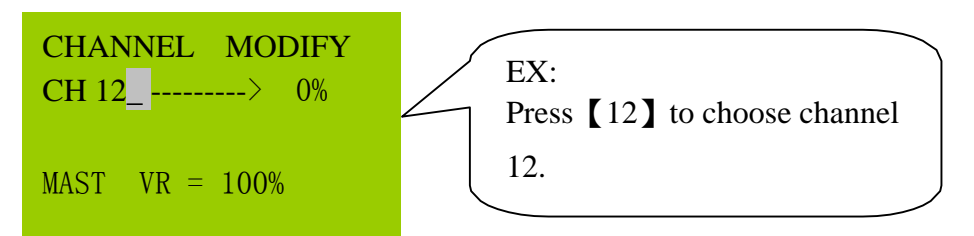

STEP 3 : Press (AT) or (ENTER) and the LCD will display:

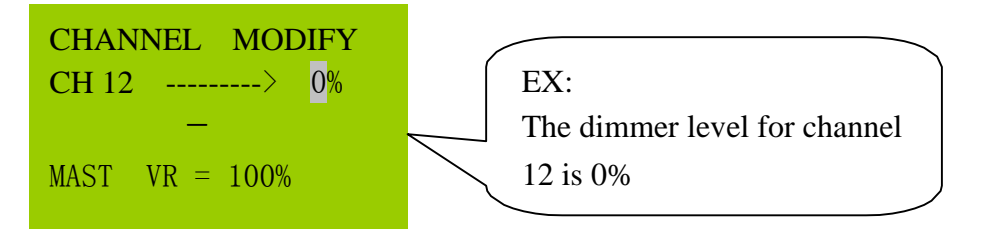

STEP 4 : Press [0] ~ [9] to enter the channel dimmer level.

|        | CHANNEL MODIFY<br>CH 12 $\dots > 50\%$ | EX:<br>Press [50] which means the<br>output of channel 12 is 50%. |
|--------|----------------------------------------|-------------------------------------------------------------------|
| STEP 5 | : Press [ENTER] to output              | and exit CHANNEL MODIFY, the LCD will display:                    |
|        | SUB MASTER 1-12                        |                                                                   |
|        | MAST VR = 100%                         |                                                                   |

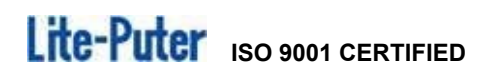

#### 3-1-4-2 Modifying a range of consecutive channels of a scene

STEP 1 : In "SUB MASTER 1-12","SUB CHASE 9-12"and "SUB CHASE 1-12" mode, press [CH] key.

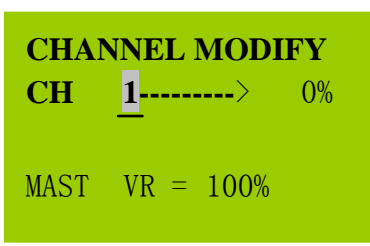

STEP 2 : Press (0) ~ (9) to enter the start channel of a range of consecutive channels which will be modified.

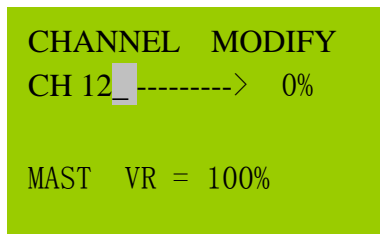

STEP 3 : Press [-] and the LCD will display:

CHANNELMODIFYCH 12 ----- $\square$ MASTVR = 100%

STEP 4 : Press [0] ~ [9] to enter the end channel of a range of consecutive channels.

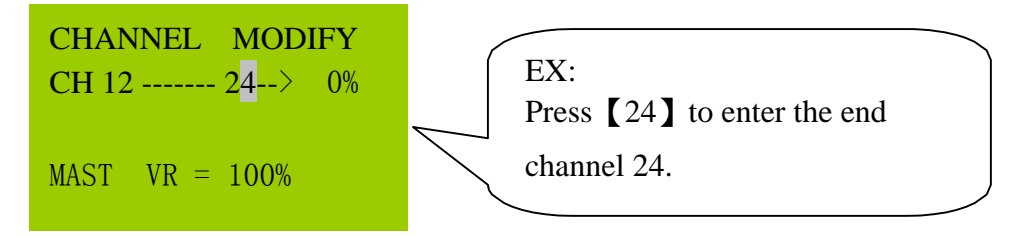

STEP 5 : Press [AT] or [ENTER] to output and the LCD will display:

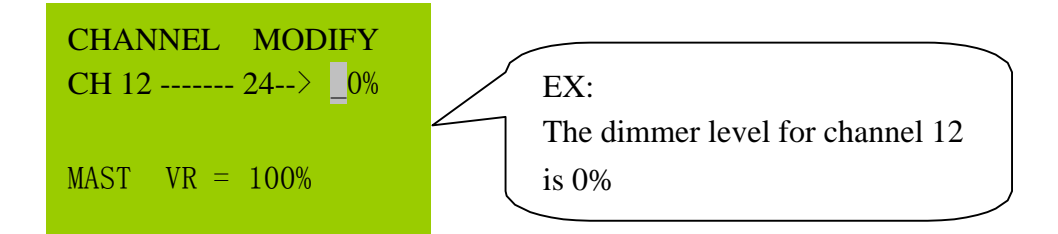

STEP 6 : Press [0] ~ [9] to enter the channel dimmer level.

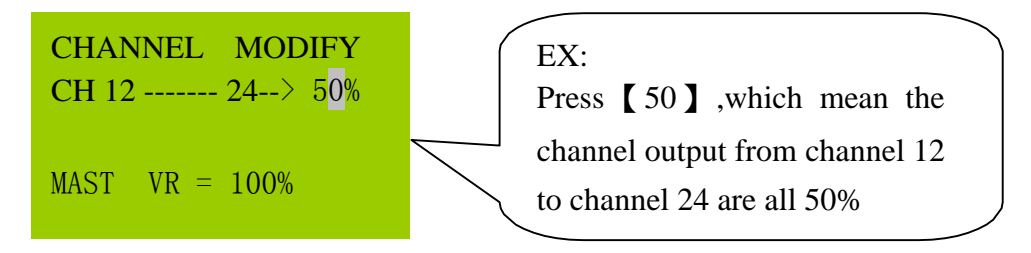

STEP 7 : Press [ENTER] to output, save and exit.

## 3-1-5 Clearing channel outputs

## \*Method 1:

Press [CL] and [CH] at the same time.

## \*Method 2 :

Lower [MASTER VR] to 0% and then press the [MASTER] key.

#### **3-2 SUB MASTER 1-12**

#### SUB MASTER Introduction:

Recall FADE SCENE 1 to FADE SCENE 12 by VR1 to VR12.

#### 3-2-1 SCENE

CX-3B can save 1000 scenes and 12 hot keys

#### 3-2-2 Setting FADE SCENE 1--- FADE SCENE 12 (12 hotkeys)

- STEP 1 : Setting channel levels, please refer to 3-1.
- STEP 2 : Press [MASTER] +one of [SUB1~12] keys to save the data into

FADE SCENE 1- FADE SCENE 12

EX: Press [MASTER] and [SUB1], the data will be saved into SUB MASTER1. Press [MASTER] and [SUB6], the data will be saved into SUB MASTER 6.

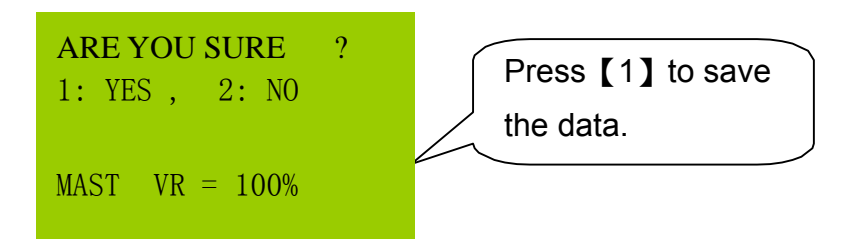

#### 3-2-3 Setting SCENE 1--- SCENE 1000

- STEP 1 : Setting channel levels, please refer to 3-1 CH SETTING.
- STEP 2 : Press [REC] and the LCD will display:

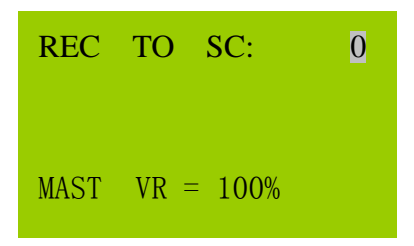

STEP 3 : Press  $[0] \sim [9]$  to enter the scene number.

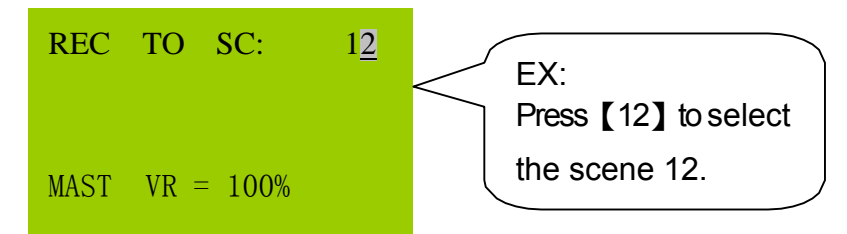

STEP 4 : Press [ENTER] to confirm. If a scene has been previously recorded, a warning will appear.

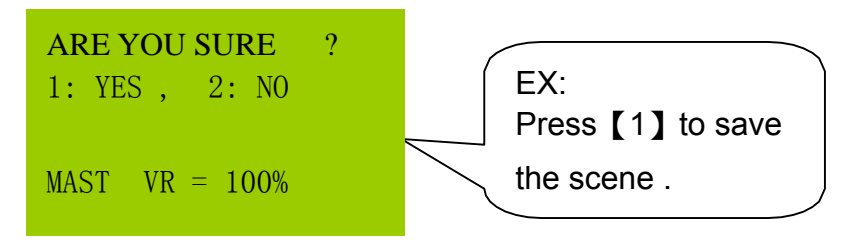

3-2-4 Recalling FADE SCENE 1 ... FADE SCENE 12

STEP 1 : Press 【FCN】 and press 【▲】 【▼】 to select SUB MASTER 1-12:

| CH SETTING |        |
|------------|--------|
| SUB MASTER | R 1-12 |
| SUB CHASE  | 9-12   |
| SUB CHASE  | 1-12   |
|            |        |

STEP 2 : Press [ENT] to enter.

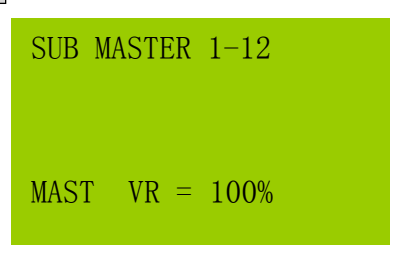

**STEP 3** : Recording a scene to one of the 12 SUB MASTERS. The scene can be recalled by raising a sub fader or pressing a sub button.

#### 3-2-5 Recalling SCENE 1 ... FADE SCENE 1000

STEP 1 : Press [SC] key.

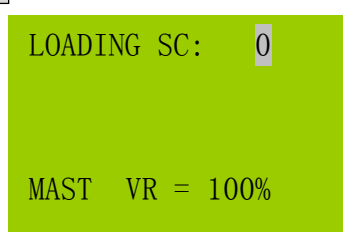

STEP 2 : Press [0] ~ [9] to enter the scene number which will be recalled.

| LOADI | NG SC:  | 1   |
|-------|---------|-----|
| MAST  | VR = 10 | 00% |

STEP 3 : Press [ENTER] to confirm. SCENE 1 is output at recorded levels.

#### 3-3 SUB CHASE 9-12

SUB CHASE 9 – 12 is chase through SUB MASTER 9 - 12

STEP 1 : Press 【FCN】 and press 【▲】【▼】 to select "SUB CHASE 9-12", the LCD will display:

| CH SETTING |        |
|------------|--------|
| SUB MASTER | R 1-12 |
| SUB CHASE  | 9-12   |
| SUB CHASE  | 1-12   |

STEP 2 : Press [ENTER] to confirm.

```
SUB CHASE 9 -- 12
MAST VR = 100%
```

STEP 3 : Raise the VR of 【SUB MASTER 9-12】 (Notes: VR must raise over 6% or the chase output will be ineffective.)

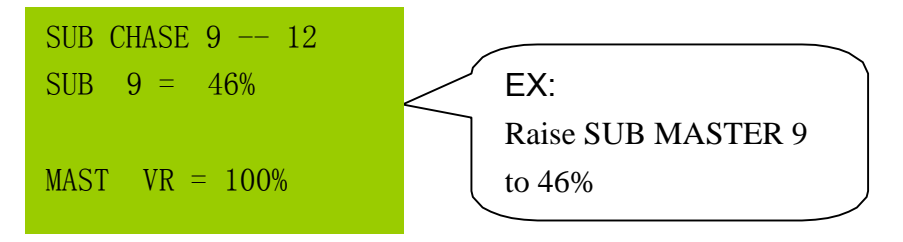

STEP 4 : Raise the 【VR of SPEED】 to adjust the chase speed.

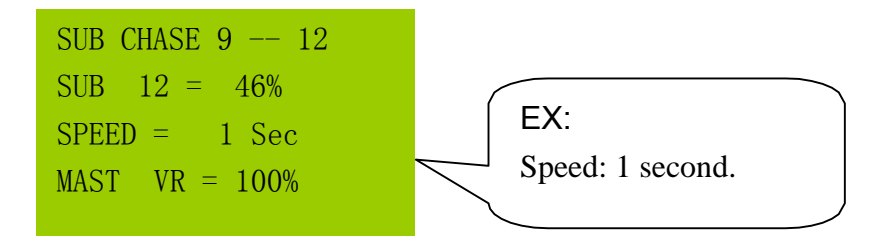

SUB CHASE 9 – 12 is chase through SUB MASTER 9 – 12, besides, users can recall

the scenes of SUB MASTER 1-8 as the background light.

Notes: Lower the 【VR of SPEED】 to 0%, the chase speed will become audio control.

The LCD will display as below:

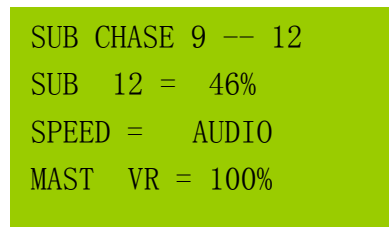

#### **3-4 SUB CHASE 1-12**

#### SUB CHASE 1 – 12 is chase through SUB MASTER 1 - 12

STEP 1 : Press 【FCN】 and then press 【▲】 【▼】 to select SUB CHASE 1-12:

- CH SETTING SUB MASTER 1-12 SUB CHASE 9-12 SUB CHASE 1-12
- STEP 2 : Press [ENTER] to confirm.

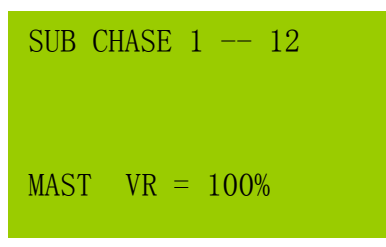

STEP 3 : Raise the VR of 【SUB MASTER 1-12】 (Notes: VR must raise over 6% or the chase output will be ineffective.

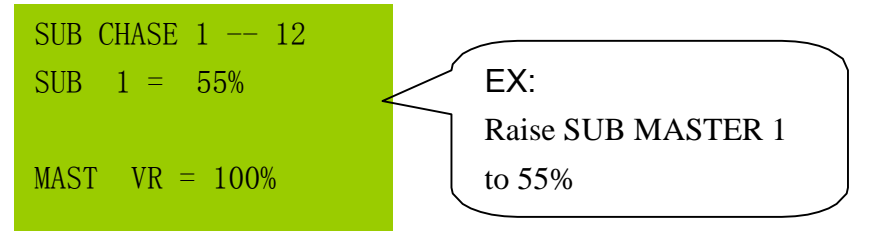

STEP 4 : Raise the [VR of SPEED] to adjust the chase speed.

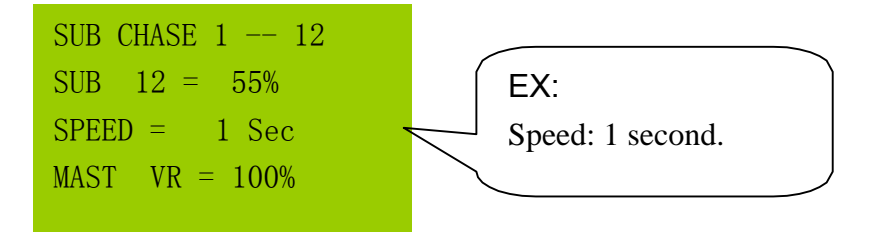

Notes: Lower the 【VR of SPEED】 to 0%, the chase speed will become audio control.

The LCD will display:

SUB CHASE 1 -- 12 SUB 12 = 46% SPEED = AUDIO MAST VR = 100%

## 3-5 CHANNEL CHASE 1-12

STEP 1 : Press 【FCN】 and then press 【▲】 【▼】 to select CHANNEL CHASE,

- the LCD will display:
  - SUB MASTER 1-12 SUB CHASE 9-12 SUB CHASE 1-12 CHANNEL CHASE
- STEP 2 : Press [ENTER] to confirm.

the LCD will display:

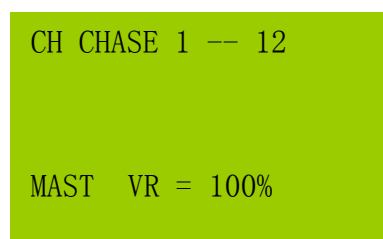

STEP 3 : Press [CH] key and the LCD will display:

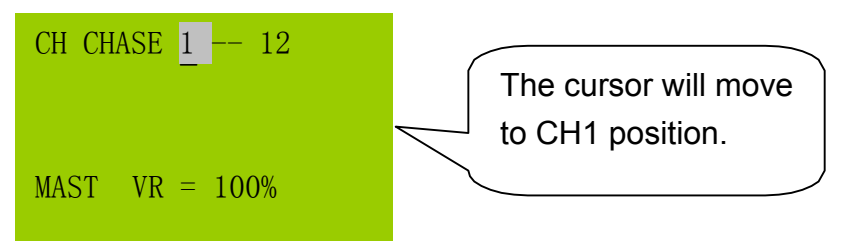

STEP 4 : To change the start channel of the chase, press 【▲】【▼】 keys or use the

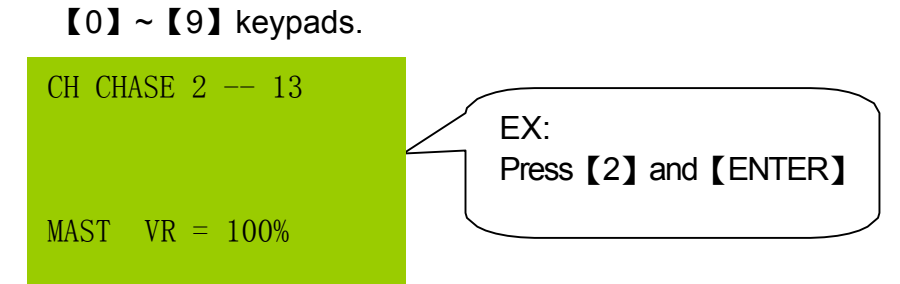

At this time,

VR1 will control the chase dimming level of CH2,

VR2 will control the chase dimming level of CH3. (and vice versa.)

Notes: Under CHANNEL CHASE, user can press [SC] to recall any scene as

background light

## 3-6 AUTO FADE

AUTO FADE speed is controlled by SPEED VR.

STEP 1 : Press 【FCN】 and then press 【▲】【▼】 to select AUTO FADE, the LCD will display as below:

SUB CHASE 9-12 SUB CHASE 1-12 CHANNEL CHASE ► AUTO FADE

STEP 2 : Press [ENTER] to start the auto fade. Raise the [VR of SPEED] to control the auto fade of a channel.

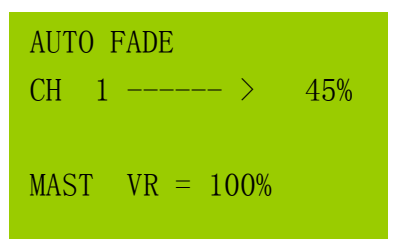

STEP 3 : Press [CH] and press [0-9] to modify the start channel of autofade. Press [ENTER] to confirm.

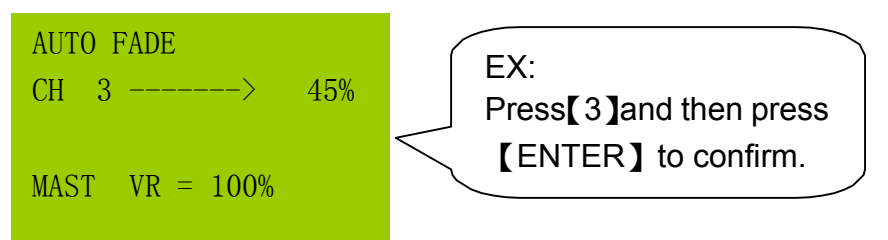

Notes : The autofade function allows a single channel or a range of channels to automatically fade from 0 to 100%.

EX: Auto Fade a Range of Channels

Step 1: Press 【CH】【3】【-】【9】

Step 2: Press 【ENTER】 to confirm.

Step 3:Raise the 【VR of SPEED】 to adjust the speed.

```
AUTO FADE
CH 3 ----- 9 -> 45%
MAST VR = 100%
```

## 3-7 CROSS\_A

#### 3-7-1 CROSS\_A introduction

#### CROSS\_A:

CROSS\_A can memory 256 set chase programs "CROSS\_A MEMORY # 1- # 256" (user can edit by themselves), each chase program can edit 256 steps, each step means a SCENE. User can memory any steps in CROSS\_A and recall it automatically or manually.

#### 3-7-2 Editing CROSS\_A chase

EX: Follow the steps below to finish the settings.

| CROSS_A MEMORY #1 |          |
|-------------------|----------|
| Step              | Data     |
| 1                 | SCENE 40 |
| 2                 | SCENE 2  |
| 3                 | SCENE 4  |
| 4                 | SCENE 10 |
| 5                 | SCENE 1  |
| 6                 | SCENE 25 |

STEP 1 : Press 【FCN】 and press 【▲】 【▼】 to choose CROSS \_A EDIT.

SUB CHASE 1-12 CHANNEL CHASE AUTO FADE CROSS\_A EDIT

#### STEP 2 : Press [ENTER], the LCD will display:

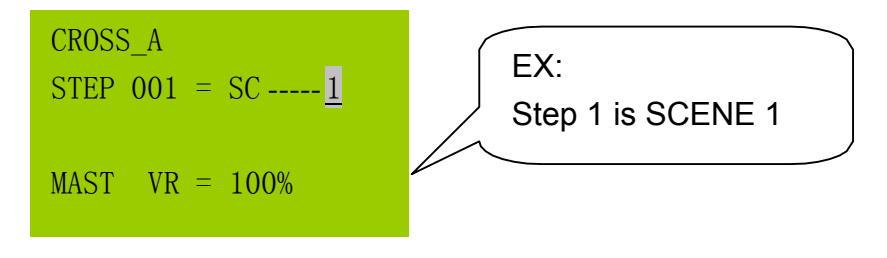

STEP 3 : Press [0] ~ [9] to enter the SCENE (1~1000), the LCD will display:

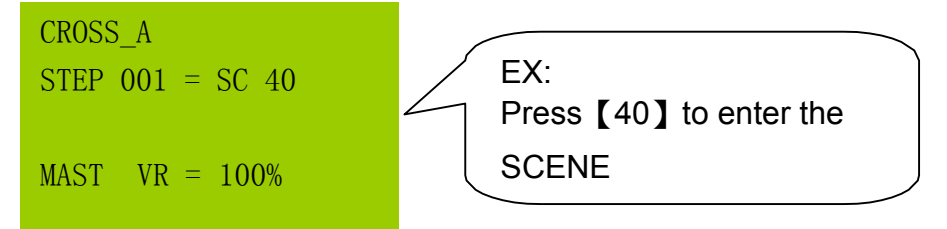

STEP 4 : Press [ENTER] and the LCD will display

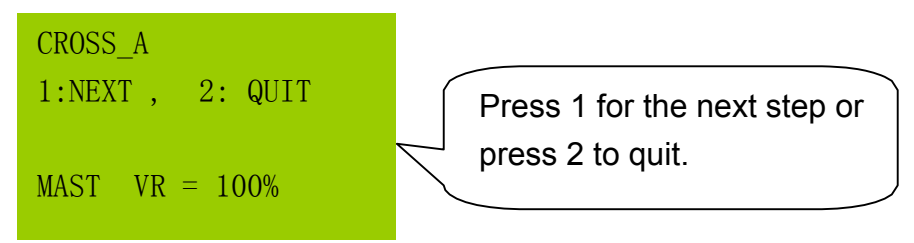

STEP 5 : Press [1] for the next step, and press [0] ~ [9] to enter the SCENE for STEP2 to STEP6.

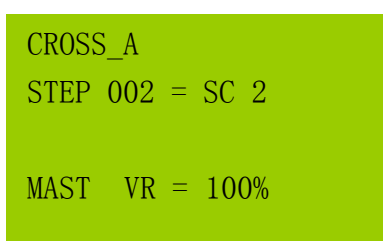

STEP 6 : After finishing the SC of the six step, press [ENTER] and [2] to cease the editing. The LCD will display:

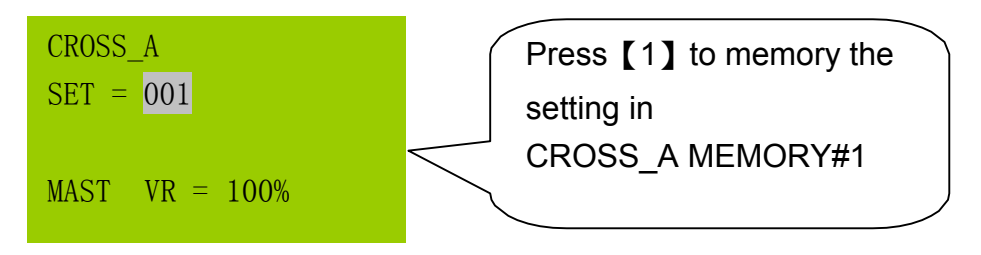

STEP 7 : Press [ENTER] to save.

## 3-8 CROSS\_A GO/RUN

#### 3-8-1 Executing the chase of CROSS\_A MEMORY by CROSS\_AVR

EX: Executing the chase of CROSS\_A MEMORY 15 by CROSS\_A VR.

STEP 1 : Press 【FCN】 and then press 【▲】【▼】 to choose CROSS \_A GO/RUN, the LCD will display:

AUTO FADE CROSS\_A EDIT CROSS\_B EDIT CROSS\_A GO/RUN

STEP 2 : Press [ENTER]

CROSS\_A MEM = 1 MAST VR = 100%

STEP 3 : Press [15]

CROSS\_A MEM = 15 MAST VR = 100%

STEP 4 : Press [ENTER] to confirm the setting.

Notes: Only in SUB MASTER 1-12, SUB CHASE 9-12 and SUB CHASE 1-12 can execute CROSS-A/B.

#### 3-8-2 Starting CROSS\_A auto chase

Raise [CROSS\_A VR] to 100% (FL), and use the [SPEED VR] to change the chase speed.

Press [SPEED] to memory the chase in the CROSS\_A MEMORY #1.

STEP 1~STEP6 will chase automatically.

| CROSS_A | MEMORY #1 |
|---------|-----------|
| Step    | Data      |
| 1       | SCENE 40  |
| 2       | SCENE 2   |
| 3       | SCENE 4   |
| 4       | SCENE 10  |
| 5       | SCENE 1   |
| 6       | SCENE 25  |

SUB MASTER 1 - 12 CROSS\_A STEP=001 MAST VR = 100%

#### 3-8-3 Pausing CROSS\_A auto fade

After starting CROSS\_A auto fade, press [SPEED] to pause and press [SPEED] again to start.

#### 3-8-4 Executing CROSS\_A manual chase

User can recall CROSS\_A MEMORY #1 by CROSS\_A VR.

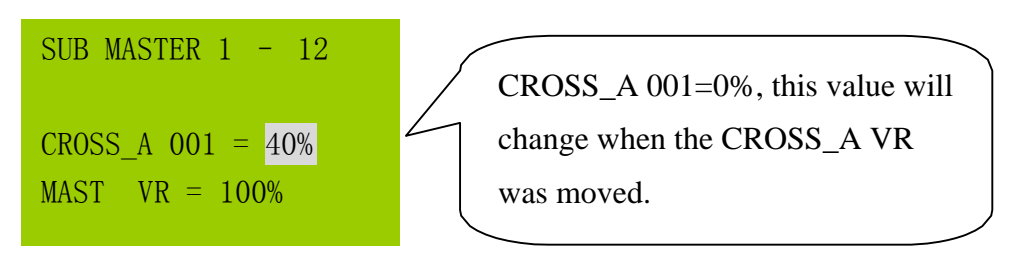

Notes:

- (1).Raise CORSS\_A VR to 50%, the DMX output of Step 1 (SCENE 40) is 50%.
- (2) Raise CORSS\_A VR to 100% and then lower to 80%, STEP 1 start to fade out and STEP 2 start to fade in. The DMX output of STEP 1(SCENE 40) is 80%. The DMX output of STEP 2(SCENE 2) is 20%.
- (3) Lower CORSS\_A VR to the bottom 0%, the DMX output of STEP1(SCENE 40) will become 0% and the DMX output of STEP 2 (SCENE 2) will become 100%.

#### 3-8-5 Canceling CROSS \_ A manual chase

First, please make sure the CROSS \_ A VR is at 0 % and the "Auto chase function" of CROSS\_A has been canceled, then press **[**A**]** to cancel CROSS\_A manual chase.

## 3-9 CROSS\_B EDIT

## 3-9-1 CROSS\_B introduction

CROSS\_B can memory 256 set chase programs "CROSS\_B MEMORY # 1- # 256" (user can edit by themselves), each chase program can edit 256 steps, each step means a SCENE. User can memory any steps in CROSS\_B can recall it only manually.

## 3-9-2 Editing CROSS\_B

| MEMORY #1 |
|-----------|
| Data      |
| SCENE 40  |
| SCENE 2   |
| SCENE 4   |
| SCENE 10  |
| SCENE 1   |
| SCENE 25  |
|           |

EX: Follow the steps below to finish the settings.

STEP 1 : Press 【FCN】 and press 【▲】 【▼】 to choose CROSS \_B EDIT:

- AUTO FADE CROSS\_A EDIT CROSS\_B EDIT CROSS\_A GO/RUN
- STEP 2 : Press [ENTER] and the LCD will display:

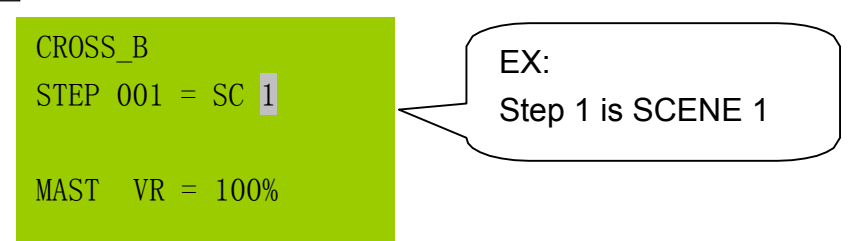

STEP 3 : Press [0] to [9] to enter SCENE (1...1000), the LCD will display:

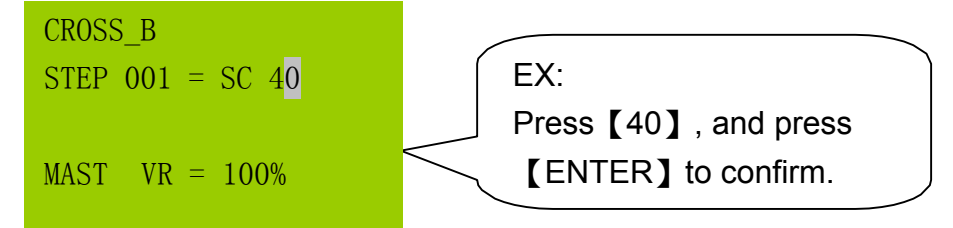

STEP 4 : The other steps are the same as for editing CROSS\_A. Please refer to [3-7-2].

#### 3-9-3 Starting CROSS\_B

Setting as 3-8-2, and use CROSS\_B fader to recall the scenes in CROSS\_B MEMORY.

#### 3-9-4 Shifting to CROSS \_ A/B MEMORY

- EX: If executing CROSS\_A MEMORY#1 now, user would like to shift to CROSS\_A MEMORY# 20.
- Press [CROSS\_A] key and press [20], then press [ENTER].

## 3-10 FADE ON/OFF

STEP 1 : Press 【FCN】 and then press 【▲】 【▼】 to choose FADE ON/ OFF.

CROSS\_B EDIT CROSS\_A GO/RUN CROSS\_B GO/RUN ►FADE ON/∪FF

STEP 2 : Press [ENTER], and the LCD will display:

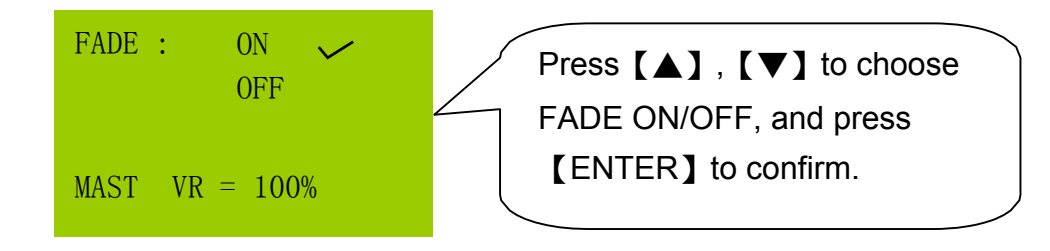

STEP 3 : Press [ENTER] to confirm.

27

# Lite-Puter

## World Headquarters :

Lite-Puter Enterprise Co., Ltd. Address: 11F, No. 189, Gangqian Rd., Neihu Dist., Taipei City 11494, Taiwan. Tel: +886-2-27998099 Fax: +886-2-27993828 Website: www.liteputer.com.tw E-mail: sales@liteputer.com.tw **Shanghai Factory :** Lite-Puter Technology (Shanghai) Co.,Ltd. Address: Building B5, No. 298, Lane 3509, Hongmei S. Road, Shanghai, China Zip Code:201108 Tel: +86-21-54408210 Fax: +86-21-64978079